# PR#GRIP Getting Started

FOR: PRO GRIP / PRO CHARGE GRIP

## Take Your Mobile Photography To The Next Level.

Welcome to the world of Pictar a world full of new photo opportunities with your smartphone.

We thank you for choosing Pictar, and wish you loads of fun and tons of "likes" from your upcoming photos.

if you have any question, suggestion or you just want to share a great pic with us, we'd love to hear from you.

#### PICTARWORLD.COM

## Step 1. Download Pictar App

1. Go to

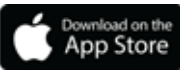

2. Search for Pictar App

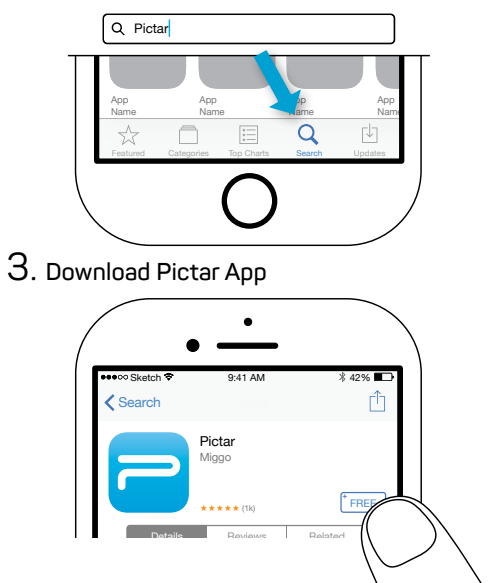

#### ANDROID

1. Go to

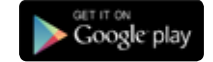

2. Search for Pictar App

| • • • -             | © •        |
|---------------------|------------|
|                     | ▼ ∡ ≗ 12   |
| ≡ Pictar            | Ŷ          |
| TOP CHARTS GAMES    | FAMILY CAT |
| New + Updated Games | MORE       |
|                     |            |

3. Download Pictar App

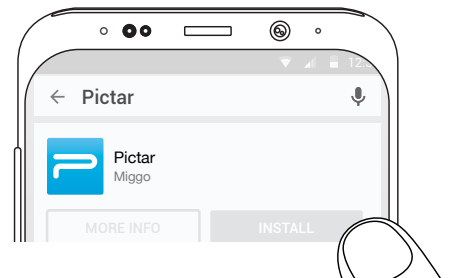

#### Step 2.1 Installation

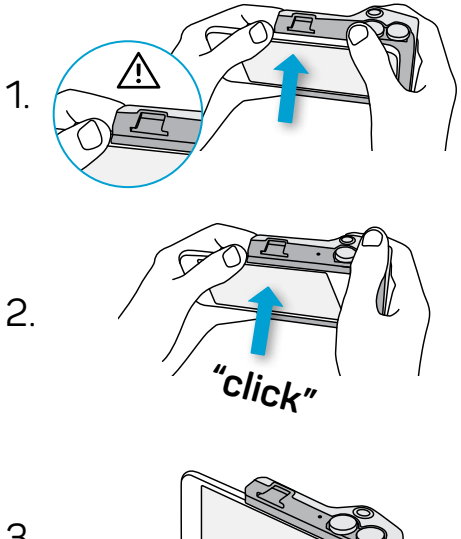

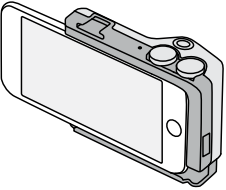

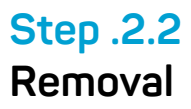

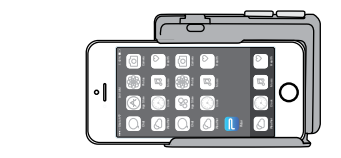

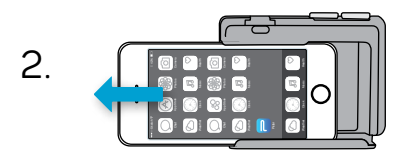

З.

1.

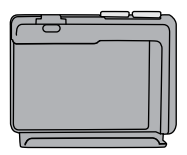

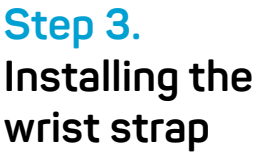

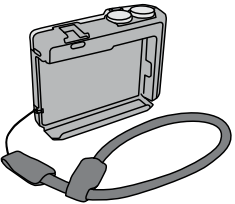

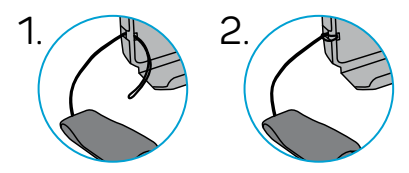

#### Step 4. Turn on Pictar app

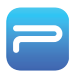

and follow the instructions

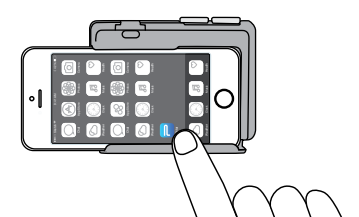

## Step 5. Wireless charging of the phone

Note: Wireless Charger is available only on Pictar Pro Charge model

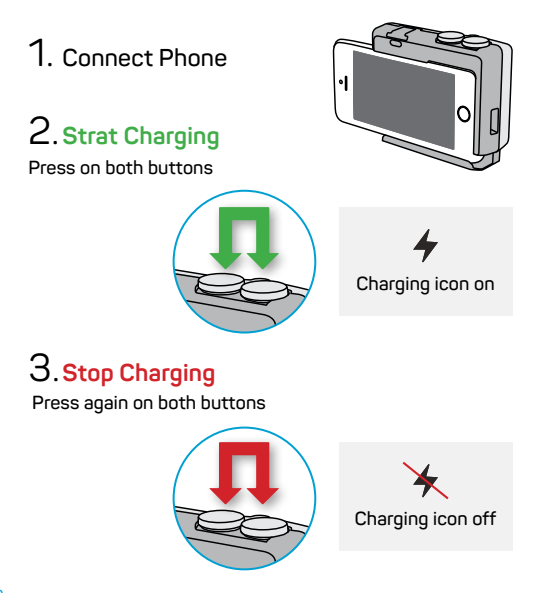

#### Step 6.1 Viewfinder Installation

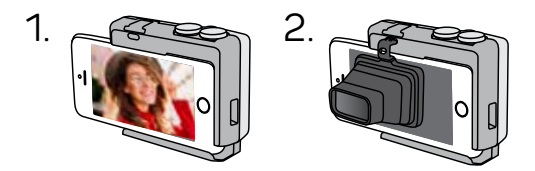

#### Step 6.2 Viewfinder Calibration

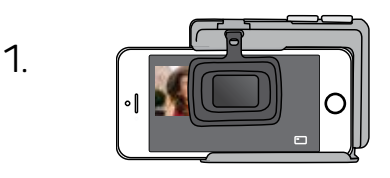

2.

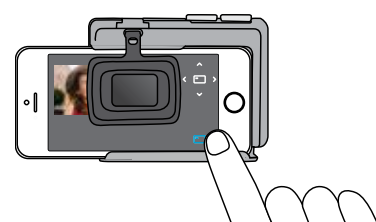

#### Step 6.2 Viewfinder Calibration

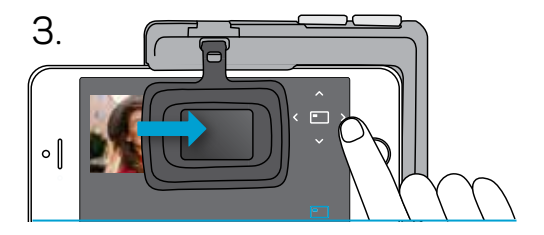

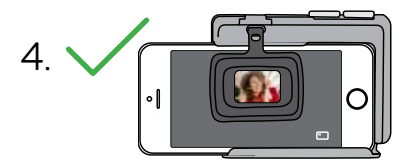

## Step 7. Charging Pictar Pro's battery

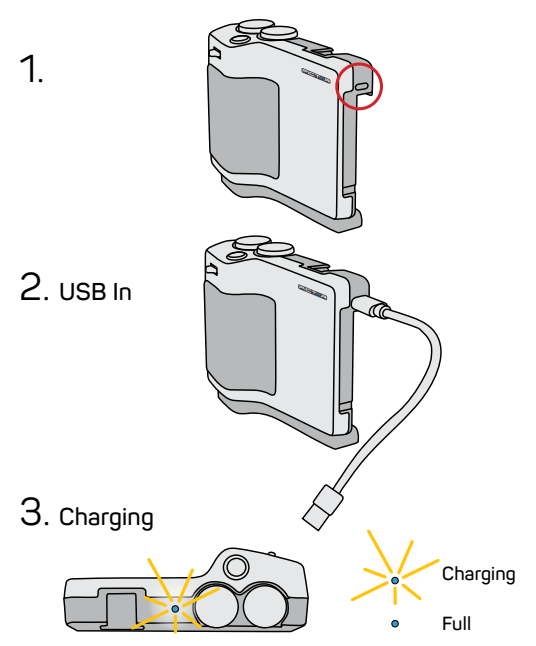

## For more information go to **HELP.PICTARWORLD.COM**

# PICTARWORLD.COM

2 YEARS WARRANTY CE 🗃 🗵 😂

Developed and produced by Mymiggo Group LTD. Designed in UK / Made in China Patent pending